#### 事務連絡

令和6年10月1日

都道府県

各 介護保険担当課(室) 御中

市区町村

厚生労働省老健局高齢者支援課長

介護業務効率化・生産性向上推進室

「電子申請・届出システム」の機能の追加・改善(令和6年10月版)について(周知依頼)

介護保険行政の円滑な実施につきましては、日頃から御尽力賜り厚く御礼申し上げます。 電子申請・届出システム(以下「本システム」という。)は、令和4年度から運用を開始 しており、その利用を原則化するための介護保険法施行規則の一部を改正する省令が令和5 年3月31日に公布され、各地方公共団体におかれましては経過措置が終了する令和8年3 月31日までに確実に利用を開始いただくよう準備を進めていただいているところと存じま す。

先般、指定居宅サービスに要する費用の額の算定に関する基準等の一部を改正する告示 (令和6年3月15日厚生労働省告示第86号)において、厚生労働大臣が定める様式の改正 を行いましたが、猶予期間を設け、令和6年9月30日までは改正前の様式を改正後の様式 に代えて使用することができることとしておりました。

今般、前述の改正された様式について、本日より本システムへの適用を開始します。 また、介護事業所の利便性向上のために、法人情報変更時における一括申請機能を本シス テムに追加しましたので、併せてご案内いたします。

【添付資料】

事業所向け:電子申請・届出システム 令和6年10月機能リリース内容のお知らせ 自治体向け:電子申請・届出システム 令和6年10月機能リリース内容のお知らせ

> 【担当者】 厚生労働省老健局高齢者支援課 介護業務効率化・生産性向上推進室 (秋山、長谷田、田中、土本、瀬口) TEL:03-5253-1111(内線3876)

# 自治体向け 電子申請・届出システム 令和6年10月機能リリース内容のお知らせ

令和6年10月1日より追加・変更となる機能につきまして、以下にご案内いたします。

1. 様式の改定

入力・確認の画面、帳票で使用される様式を、令和6年3月15日告示の様式に変更しました。

2. 機能追加·改善

以下の機能を追加しました。

・法人情報変更時における一括申請機能を追加(事業所向け機能)
 ※一括申請を利用した届出は各届出先の自治体ごとに提出されるため、今までの届出と同様となります。

自治体向け

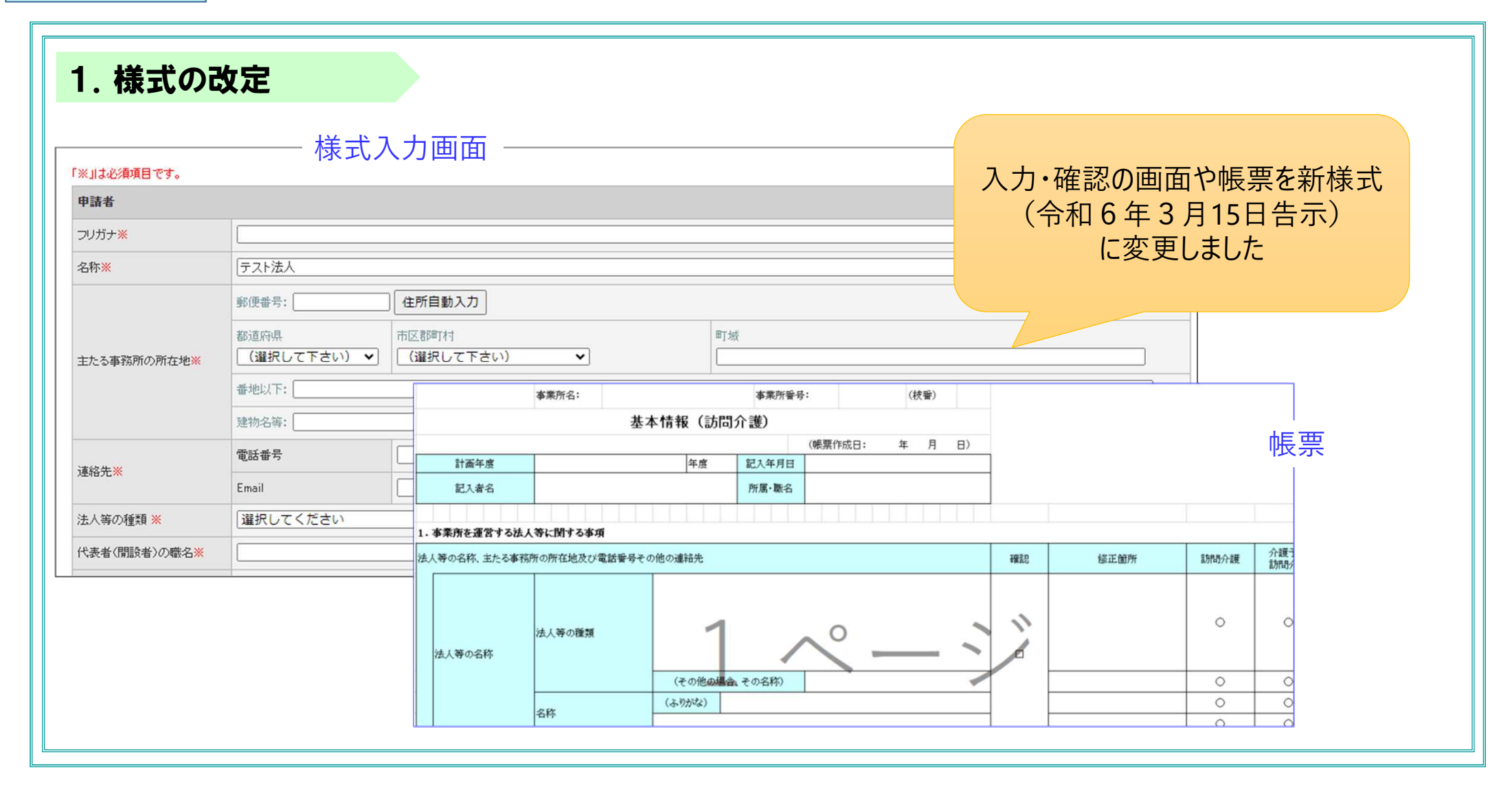

# 事業所向け 電子申請・届出システム 令和6年10月機能リリース内容のお知らせ

令和6年10月1日より追加・変更となる機能につきまして、以下にご案内いたします。

1. 様式の改定

入力・確認の画面、帳票で使用される様式を、令和6年3月15日告示の様式に変更しました。

2. 機能追加·改善

以下の機能を追加しました。

・法人情報変更時における一括申請機能を追加

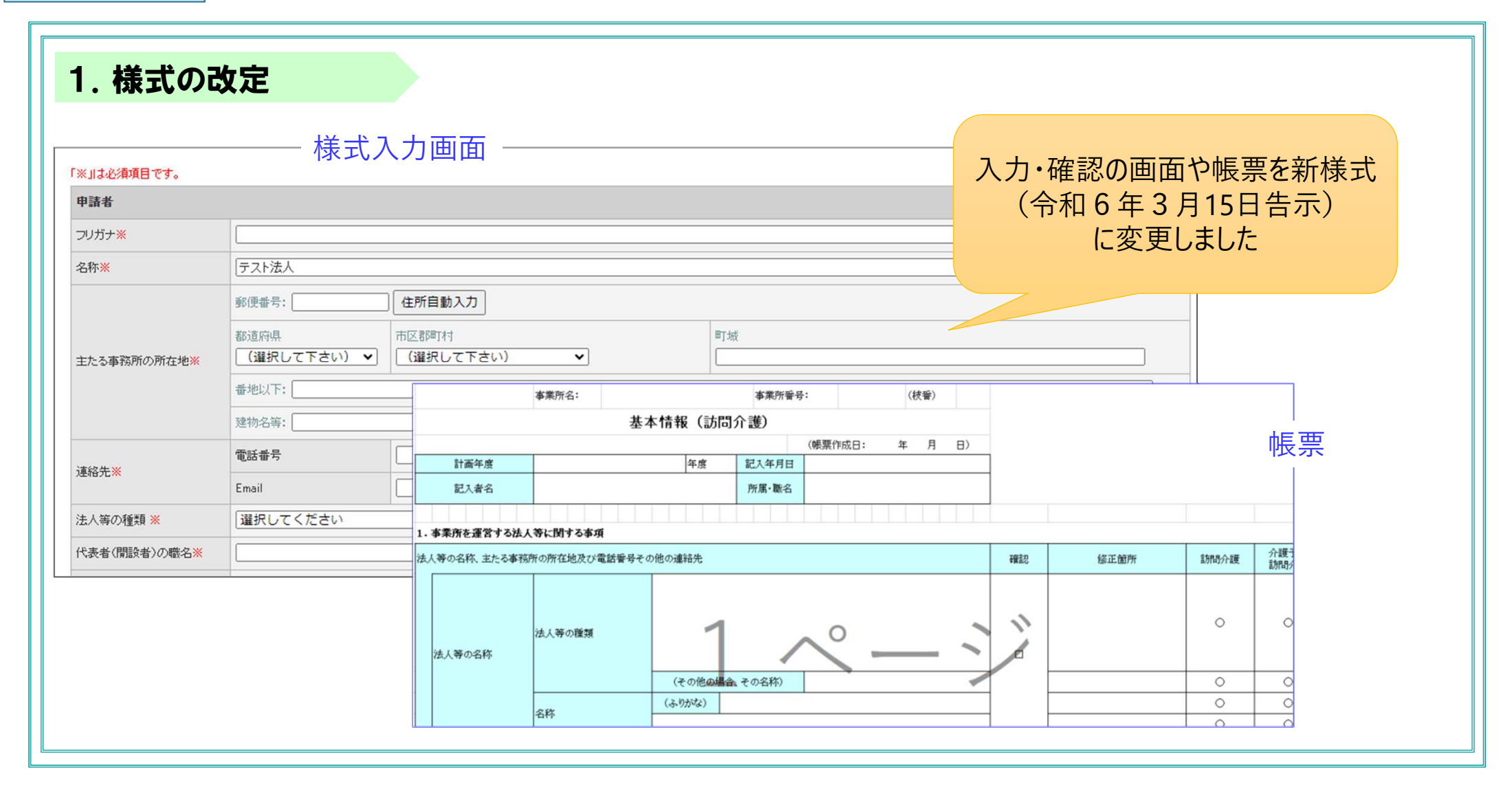

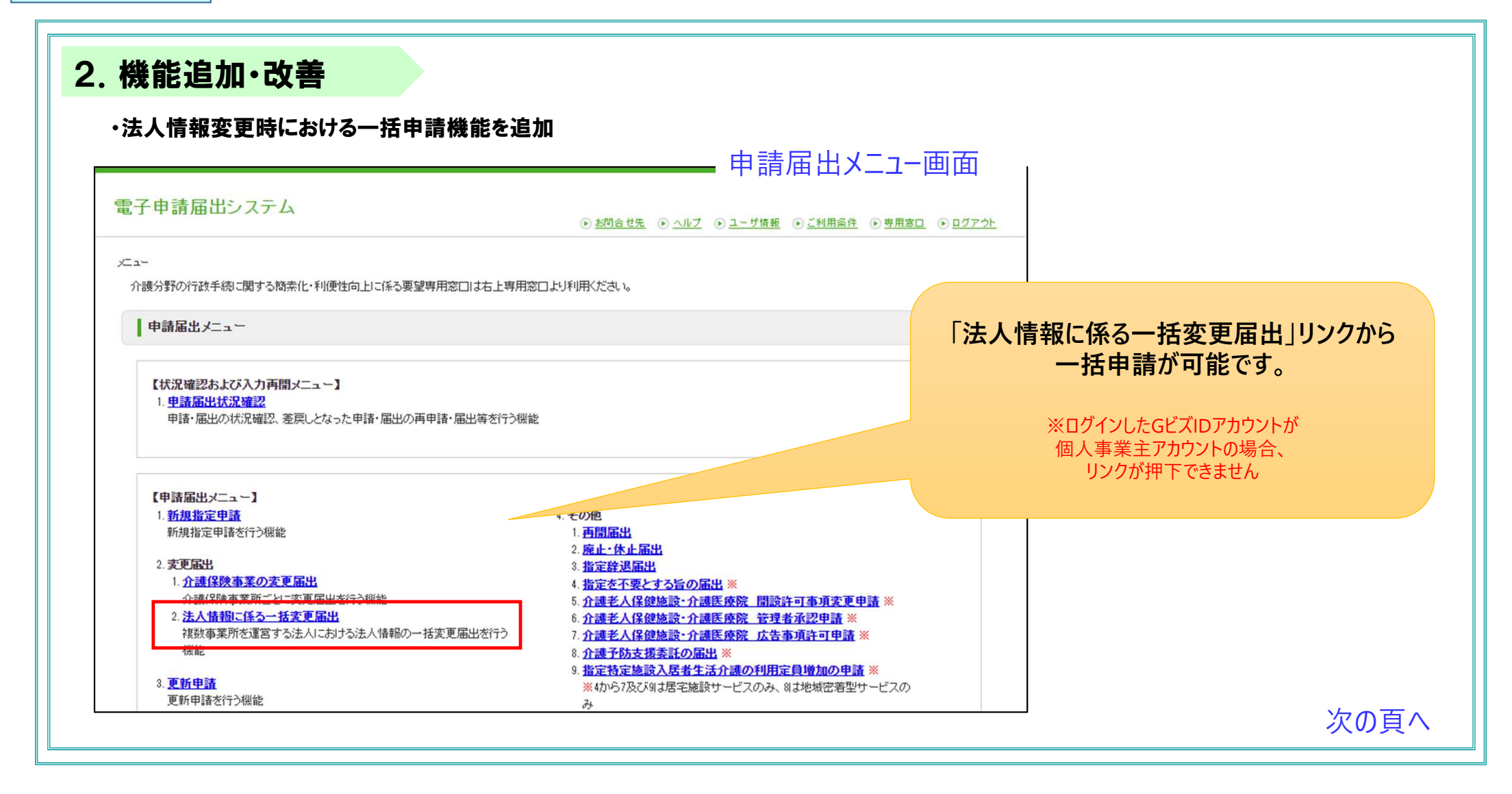

| 機能追加                                                                                           | ·改善                                                                                                    |                                                                   |                                                         |                            |  |
|------------------------------------------------------------------------------------------------|----------------------------------------------------------------------------------------------------|-------------------------------------------------------------------|---------------------------------------------------------|----------------------------|--|
| ・法人情報変更                                                                                        | 時における一括申請機能を追加                                                                                                    | 一括変更届出の対象<br>所を一覧できる条件                                            | 一括変更届出の対象としたい事業<br>所を一覧できる条件で、事業所を検                     |                            |  |
|                                                                                                | 事業所・サービス種類・                                                                                                    | 届出先選択画面                                                           | 索してください。                                                |                            |  |
| 電子申請届出シス                                                                                       | テム<br>あ問合せ先 ・ ヘルプ ・ ユーザ情報                                                                                                    | <ul> <li>ご利用条件 ・ 専用窓口 ・ ログアウト</li> </ul>                          | 検索条件は、以下をご利                                             | 別用ください。それぞ                 |  |
| メニュー > 法人情報に係る一括変)                                                                             | 更届出                                                                                                    |                                                                   | れの項目はAND条件と                                             | なります。                      |  |
| 事 法人情報に係る一招                                                                                    | 業所・申請届出サービス・届出先選択<br>▶ 申請者・変更事項入力 > 法人情報の変更<br>変更届出 事業所・申請届出サービス・届出先選択                                                                                             | ①介護保険事業所番号<br>②事業所名称<br>③事業所所在地                                   | ①介護保険事業所番号<br>②事業所名称<br>③事業所所在地                         |                            |  |
| 変更届出を行う事業所・申請加                                                                                 | <b>禹出サービス・届出先を選択する画面となります。</b>                                                                                                    | ④届出先                                                              | ④届出先                                                    |                            |  |
| 法人番号                                                                                           | 20981 20981 91 2                                                                                                    |                                                                   | (5)サービス種類                                               |                            |  |
| 事業所後案<br>「検索する」ボタンを押下すると<br>「事業所一覧」で対象となる事<br>※本システムに参画してい<br>※「事業所一覧」に表示され<br>「追加」ボタンを押下した後こ、 | と検索条件と一致した「事業所一覧」が表示されます。<br>業所の選択にチェックを付けて、「追加」ボタンを押下してください。<br>る自治(ねこ事業所所在地がある事業所を選択することができます。<br>ない事業所はメニューの「介護保険事業の変更届出」から届出してください。<br>再度検索をして事業所を追加することができます。 |                                                                   | ※各項目のOR条件での<br>列を空白で区切ることで<br>例「○○県 △△県」<br>「AA市 BB市 Co | D検索は、入力文字<br>可能です<br>C市」 等 |  |
| 介護保険事業所番号                                                                                      |                                                                                                    |                                                                   | 型 ○茶補加回 ○和S@#第                                          | 1                          |  |
| 事業所名称                                                                                          |                                                                                                    |                                                                   | □ は約3.56 合語<br>□ は約3.75 (19) デーション<br>□ 3876 748        | 1                          |  |
| 事業所所在地                                                                                         |                                                                                                    |                                                                   |                                                         |                            |  |
| 届出先                                                                                            | 都道府県 (選択して下さい) ♥]届出先 (選択して下さい) ♥                                                                                                    | □ 短期入所建築介護(事業所能的にな<br>□ 特定規則入居者生活介護<br>□ 特定規則利用者生活介護<br>□ 特定規則用則所 | →合介請導査監護簿編設等。 () () () () () () () () () () () () ()    |                            |  |
| 申請届出サービス                                                                                       | <ul> <li>● すべて</li> <li>○ 居宅施設</li> <li>○ 地域密書型</li> <li>○ 基準該当</li> <li>○ 総合事業</li> <li>検案する</li> </ul>                                                           | (##4####     (###2##     (###2##############                      |                                                         | 次の百人                       |  |
|                                                                                                |                                                                                                    |                                                                   |                                                         |                            |  |

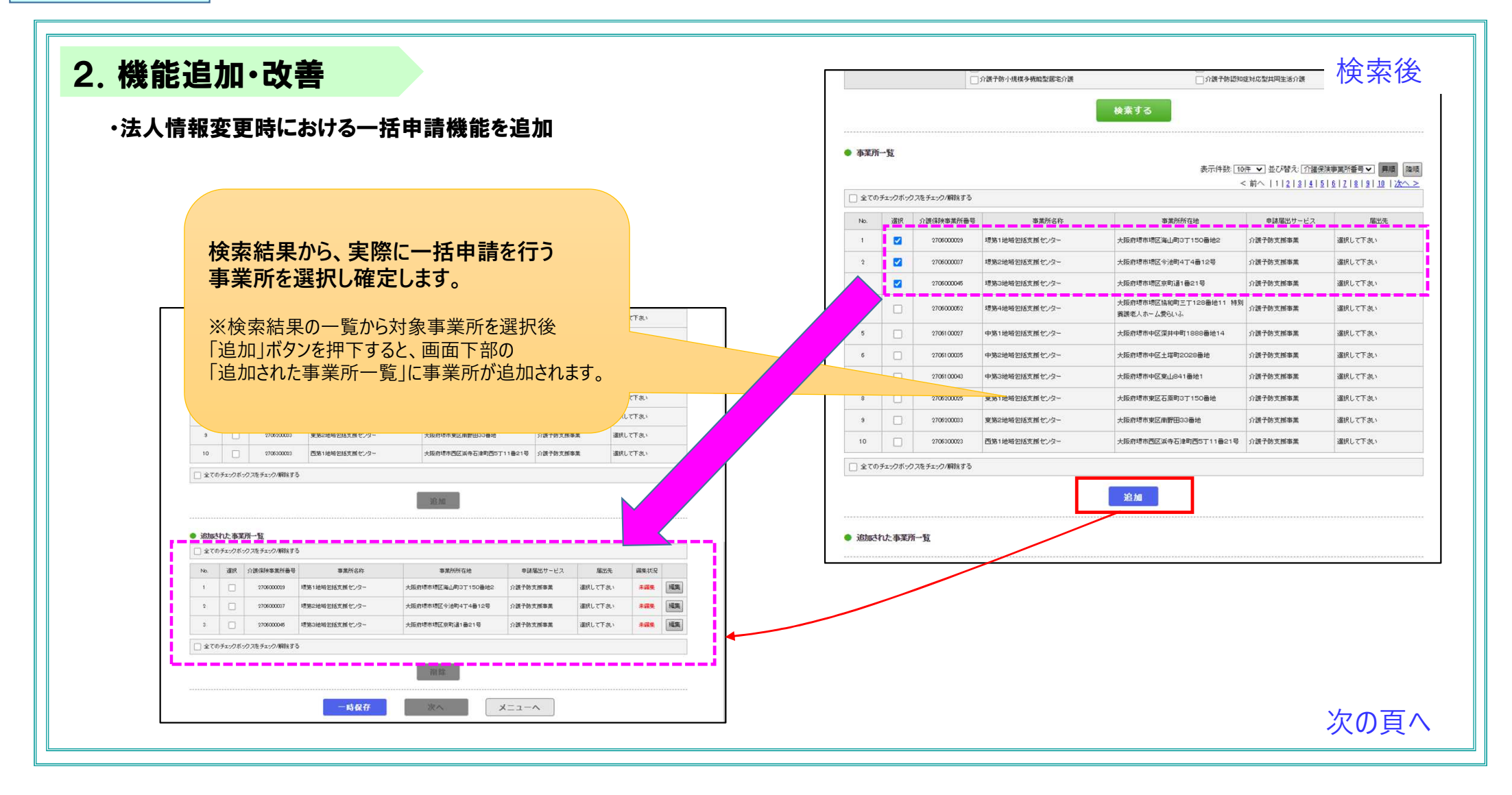

| 270600006                                            | <ul> <li>大阪府堺市地区京町道1番21号</li> <li>大坂府堺市地区京町道1番21号</li> </ul> | 介護予防支援事業                                                                                                    | 違訳して                                                                                                    | ă، ا                                                                                                    | □ 族人情報に行<br>「市」は必須須見です。<br>■ 用水牛用な話                                                                                                | <b>&amp;る一括変更居出 事業</b> )                            | ⋽−中線岳ジサービス-岳ジ充領東                                                                                                    |                                                       |                                                                                                    |                                       |                                                                                                    |
|------------------------------------------------------|--------------------------------------------------------------|----------------------------------------------------------------------------------------------------|----------------------------------------------------------------------------------------------------|----------------------------------------------------------------------------------------------------|----------------------------------------------------------------------------------------------------|-----------------------------------------------------|----------------------------------------------------------------------------------------------------|-------------------------------------------------------|----------------------------------------------------------------------------------------------------|---------------------------------------|----------------------------------------------------------------------------------------------------|
| 2706000046 増築3地域を話支援センタ<br>270600062 増築4地域を話支援センタ    | 大阪府博布地区市町道1番21号<br>大阪府博布地区市町道1番21号                           | 介護予防支援事業                                                                                                    | 選択して                                                                                                    | -a.                                                                                                    | fajitéssebtr.                                                                                                    |                                                     |                                                                                                    |                                                       |                                                                                                    | I                                     |                                                                                                    |
| 2706000045 増築3地域を始まま開せい9<br>2706000052 増発4地域を始また開せい9 | - 大阪府堺市塔区东町道1番21号<br>- 大阪府堺市塔区協和町三丁128番地11                   | 介護子防支援事業                                                                                                    | 選択して                                                                                                    | Fat v                                                                                                    | ■ 周光生満投業                                                                                                    |                                                     |                                                                                                    |                                                       |                                                                                                    |                                       |                                                                                                    |
| 2706000062 増第4地域包括支援センタ                              | 大阪府境市境区境和町三丁128番地11                                          |                                                                                                    |                                                                                                    |                                                                                                    | しサービス分類過れ                                                                                                    |                                                     |                                                                                                    |                                                       | 「追加された事業                                                                                                    | 生史——                                  | このタま業研                                                                                                    |
|                                                      | 資源電人ホーム変もいか                                                  | 特別介護子師支援事業                                                                                                    | 選択して                                                                                                    | (at.)                                                                                                    | ○居宅院校 ●地域                                                                                                    | 「「「「「」」「「」」「「」」「「」」「「」」「「」」「」」「」」「」」「」」             | 合 <b>專業</b>                                                                                                    |                                                       |                                                                                                    |                                       |                                                                                                    |
| 2706100027 中第1地域包括支援センタ                              | - 大阪府堺市中区深井中町1888番地14                                        | 介護予防支援事業                                                                                                    | 選択して                                                                                                    | (a.)                                                                                                    | 2. 二十二十二十二十二十二十二十二十二十二十二十二十二十二十二十二十二十二十二十                                                                                          | LTTEN V                                             |                                                                                                    |                                                       | それそれの届出                                                                                                    | 先や事う                                  | <b> 雨</b> 「 下 「 市 報 、                                                                                                    |
| 2706100005 中第2地域包括支援センタ                              | - 大阪府堺市中区土塔町2028番地                                           | 介護子師支援事業                                                                                                    | 選択して                                                                                                    | fauv                                                                                                    | 2.服化大量化                                                                                                    |                                                     |                                                                                                    |                                                       | 白治休個別に                                                                                                    | ン亜た沃                                  | 付聿緪を編集                                                                                                    |
| 2706100043 中第3地域包括支援センタ                              | - 大阪府塔市中区東山841番地1                                            | 介護子防支援事業                                                                                                    | 選択して                                                                                                    | ia.،                                                                                                    | 原由九 (調約)                                                                                                    | UTFEN)                                              |                                                                                                    |                                                       |                                                                                                    | 5. 攵'o'亦                              |                                                                                                    |
| 2706200025 東第1地域包括支援センタ                              | - 大阪府堺市東区石旗町3丁150番地                                          | 介護子防支援事業                                                                                                    | 選択して                                                                                                    | (at.)                                                                                                    | ■ サービス施筑機                                                                                                    | k=                                                  |                                                                                                    |                                                       | してたさい。                                                                                                    |                                       |                                                                                                    |
| 1706200033 東第2地域包括支援センタ                              | - 大阪府增市東区南野田33番地                                             | 介護子師支援事業                                                                                                    | 選択して                                                                                                    | (au                                                                                                    | 一条数和成型加速卡制                                                                                                    | a man and                                           |                                                                                                    |                                                       |                                                                                                    |                                       |                                                                                                    |
| 1706300023 西第1接根包括支援センタ                              | - 大阪府堺市西区派寺石津町西5丁11番                                         | 21号 介護子勢支援事業                                                                                                    | 遠訳して                                                                                                    | iau i                                                                                                    | □型和後対応型書所(<br>□型和後対応型書所)                                                                                                    | · · · · · · · · · · · · · · · · · · ·               |                                                                                                    |                                                       |                                                                                                    |                                       |                                                                                                    |
| チェック/解除する                                            |                                                              |                                                                                                    |                                                                                                    |                                                                                                    | □ 即和任时印度书》                                                                                                    | 保介援                                                 |                                                                                                    |                                                       |                                                                                                    |                                       |                                                                                                    |
| L<br>チェック/解除する<br>単本素所書号 事素所名件                       | 事業所所在地                                                       | 申請届出サービス                                                                                                    | 爆出先                                                                                                    | 扁美状况                                                                                                    | ○介援手的支援事業<br>○介援手的然和後期以<br>○介援手的然和後期以<br>○介援手的然和後期以<br>○介援手的大規模多考<br>○介援手的就和後期以<br>○介援手的就和後期以                                      | 型通形介援(単株型・使指型)<br>型通形介援(本局型)<br>(動型調化介援)<br>型具具作系介援 |                                                                                                    |                                                       |                                                                                                    |                                       |                                                                                                    |
| 706000019 増加1地域包括支援センター                              | 大阪府塔市坝区海山町3丁150番地2 介                                         | 质子防支抓事業 ;                                                                                                    | 翻訳して下さい                                                                                                    | <b>来 秋</b> 天 - 秋天                                                                                                    | - 赤泉所接掛入力                                                                                                    |                                                     |                                                                                                    |                                                       |                                                                                                    |                                       |                                                                                                    |
| 70600007 増加2地域包括支援センター                               | 大阪府塔市塔区今治町4丁4番12号 介                                          | <b>费予防支援事</b> 業                                                                                                    | <b>観択して下さい</b>                                                                                                    | ****                                                                                                    | 推定内容を変更した事業                                                                                                    | <b>X</b> 9                                          |                                                                                                    |                                                       |                                                                                                    |                                       |                                                                                                    |
| 706000045 塔第3地域包括支援センター                              | 大阪府塔市塔区京町道1番21号 介                                            | <b>長子防支援事業</b>                                                                                                    | 観沢して下記い                                                                                                    | # <b>389</b>                                                                                                    | 4: <b>30</b> m                                                                                                    | [                                                   |                                                                                                    |                                                       |                                                                                                    |                                       |                                                                                                    |
| チェック/解除する                                            |                                                              |                                                                                                    |                                                                                                    |                                                                                                    |                                                                                                    | 10.0 A 4                                            | (存所自動入力)                                                                                                    | Terra                                                 |                                                                                                    |                                       |                                                                                                    |
|                                                      | 20189                                                        |                                                                                                    |                                                                                                    |                                                                                                    | <b>形在地生</b>                                                                                                    | CONSULTERU V                                        | (ARL/TFRU)                                                                                                    | 61.0L                                                 |                                                                                                    |                                       |                                                                                                    |
|                                                      | (119A                                                        |                                                                                                    |                                                                                                    |                                                                                                    |                                                                                                    |                                                     |                                                                                                    |                                                       |                                                                                                    |                                       |                                                                                                    |
|                                                      |                                                              |                                                                                                    |                                                                                                    |                                                                                                    |                                                                                                    | 波德名 9                                               |                                                                                                    |                                                       | ]                                                                                                    |                                       |                                                                                                    |
| 一時保存                                                 | ×~ ×-                                                        | 1-0                                                                                                    |                                                                                                    |                                                                                                    | ·                                                                                                    | D-F                                                 |                                                                                                    |                                                       |                                                                                                    |                                       |                                                                                                    |
| 一時保存                                                 | ×=                                                           | 1-~                                                                                                    |                                                                                                    |                                                                                                    |                                                                                                    |                                                     |                                                                                                    |                                                       | Construction and Construction and Construction of Construction                                                                                                    | 1.11                                  |                                                                                                    |
| 一時保存                                                 | X                                                            | 1-~                                                                                                    |                                                                                                    | ]                                                                                                    | 运行資格                                                                                                    |                                                     | 7,75-87,4%                                                                                                    | 7-70-¥8₩                                              | 7/468式 2/2+確定は投修機                                                                                                    |                                       |                                                                                                    |
| 一時保存                                                 | × ×                                                          |                                                                                                    |                                                                                                    |                                                                                                    | - 近付要様<br>1 空況条項指示)                                                                                                    |                                                     | アップロードファイル<br>ファイルを選択 調応されていません。                                                                                                    | 7970-YEM                                              | フィイム形式 2人/+確定に改革構<br>pdf.ster.dec.ter的式                                                                                                    |                                       |                                                                                                    |
| →₩₩₩                                                 | ·覧」の全ての事                                                     |                                                                                                    |                                                                                                    |                                                                                                    | <ul> <li>近付書様</li> <li>1 会記事項指示1</li> <li>2 別約書</li> </ul>                                                                         | •                                                   | アップロードファイル<br>(ファイルを選択) 調約されていません<br>(ファイルを選択) 調約されていません                                                                                                    | 7970-168                                              | マレイル形式 コメント様文は恐る様<br>pdf.shee.doc.terの男式<br>pdf.shee.doc.terの男式                                                                                                    |                                       |                                                                                                    |
| F 1 7 7 7 F                                          | tom 0.003                                                    | 2000 0000 年期に特徴性が変化シュー     2000 0000 年期に特徴性が変化シュー     2000 0000 年期に特徴性が変化シュー     2000 00000 年期に特徴性が変化シュー     2000 00000     2000 11100     2000 11100     2000 11100     2000 11100     2000 11100     2000 11100     2000 11100     2000 11100     2000 11100     2000 11100     2000 11100     2000 11100     2000 11100     2000 11100     2000 11100     2000 11100     2000 11100     2000 11100     2000 11100     2000 11100     2000 11100     2000 11100     2000 11100     2000 11100     2000 11100     2000 11100     2000 11100     2000 11100     2000 11100     2000 11100     2000 11100     2000 11100     2000 11100     2000 11100     2000 11100     2000 11100     2000 11100     2000 11100     2000 11100     2000 11100     2000 11100     2000 11100     2000 11100     2000 11100     2000 11100     2000 11100     2000 11100     2000 11100     2000 11100     2000 11100     2000 11100     2000 11100     2000 11100     2000 11100     2000 11100     2000 11100     2000 11100     2000 11100     2000 11100     2000 11100     2000 11100     2000 11100     2000 11100     2000 11100     2000 11100     2000 11100     2000 11100     2000 11100     2000 11100     2000 11100     2000 11100     2000 11100     2000 11100     2000 11100     2000 11100     2000 11100     2000 11100     2000 11100     2000 11100     2000 11100     2000 11100     2000 11100     2000 11100     2000 11100     2000 11100     2000 11100     2000 11100     2000 11100     2000 11100     2000 11100     2000 11100     2000 11100     2000 11100     2000 11100     2000 11100     2000 11100     2000 11100     2000 11100     2000 11100     2000 11100     2000 11100     2000 11100     2000 11100     2000 11100     2000 11100     2000 11100     2000 11100     2000 11100     2000 11100     2000 11100     2000 11100     2000 11100     2000 11100     2000 11100     2000 11100     2000 11100     2000 11100     2000 11100     2000 11100     2000 11100     2000 11100     2000 11100     2000 11100     2000 11100     2000 11100     2000 11100     2000 11100     20000 | 20010005 年度総理協会展開ビクー 大阪府市中区工程の2008後後 介藤子校支展業業     20010009 中保治地域回惑気度ビクー 大阪府市中区工程の2008後後 介藤子校支援業業     20010009 東京市地域回惑気度ビクー 大阪府市市区2016年1日2016年 介藤子校支援業業     20010000 東京市地域回惑気度ビクー 大阪府市市区2016年1日2016年 日本     2001日本     2001日本 | 10000000         中球地地球型加速度でいろー         大規模特帯型生工専門の2008時時         介護す物支援事業         単規して           10000000         中球地地球型加速度でいろー         大規模特帯型生工専門の2008時間         介護す物支援事業         細して           10000000         中球地地球型加速度でいろー         大規模特帯型生工専門の2008時間         分援手物支援事業         細して           10000000         東京市地球型加速度でいろー         大規模特帯型企業専門の30時間         分援手物支援事業         細して           10000000         東京市地球型加速度の時間         小銀手物支援事業         細して           100000000         東京市地球型加速度の時間         小銀手物支援事業         細して           100000000         東京市市         大規算術事業の目的の時間         小銀手物支援事業         細して           100000000         東京市         大規算術事業の目的の時間         小銀手物支援事業         細して           100000000         東京市         大規算術         小銀手物支援事業         細して           100000000         東京市         大規算術市         東京市         細して           100000000         東京市         大規算術市         東京市         細して           100000000         東京市< | 2000 0000 中期2000 中期2000 中期2000 中期2000 中期2000 中期2000 0000 中期2000 0000 中期2000 0000 中期2000 0000 中期2000 0000 中期2000 0000 中期2000 0000 0 | 2007/0000 年秋地地図設成性(2)-2                             | 10000000         中医地球地域加速度性 少う-         大能能特性加速度推進的な通信 少う-         大能能特性加速度推進的立ち通信         小器子物支援構築         細ルしてな、           10000000         中国地域加速度度性 少う-         大能能特性加速度度構成         通信予防支援構築         細ルしてな、         中         中         ・日本には         ●           10000000         東部地域加速度度性 少う-         大能能特加速度度構成の通信         通信予防支援構築         細ルしてな、         ー         中         ・日本には         ー         中         ・日本には         ●         ●         ●         ●         ●         ●         ●         ●         ●         ●         ●         ●         ●         ●         ●         ●         ●         ●         ●         ●         ●         ●         ●         ●         ●         ●         ●         ●         ●         ●         ●         ●         ●         ●         ●         ●         ●         ●         ●         ●         ●         ●         ●         ●         ●         ●         ●         ●         ●         ●         ●         ●         ●         ●         ●         ●         ●         ●         ●         ●         ●         ●         ●         ●         ●         ●         ●         ●         ●         ● | 0000000         **################################### | 0000000         *****         148/пр/me/42/пр/00/me/4         148/пр/me/42/пр/00/me/4         00000         148/пр/me/42/пр/00/me/4         00000/me/4         148/пр/me/42/пр/00/me/4         00000/me/4         148/пр/me/42/пр/00/me/4         00000/me/4         148/пр/me/42/пр/00/me/4         00000/me/4         148/пр/me/42/пр/00/me/4         00000/me/4         148/пр/me/42/пр/00/me/4         00000/me/4         148/пр/me/42/пр/00/me/4         00000/me/4         148/пр/me/42/пр/00/me/4         00000/me/4         148/пр/me/42/пр/00/me/4         00000/me/4         148/пр/me/42/пр/00/me/4         00000/me/4         148/пр/me/42/пр/00/me/4         00000/me/4         148/пр/me/42/пр/00/me/4         00000/me/4         148/пр/me/42/пр/00/me/4         00000/me/4         148/пр/me/42/пр/00/me/4         00000/me/4         148/пр/me/42/пр/me/4         00000/me/4         148/пр/me/42/пр/me/4         00000/me/4         148/пр/me/42/пр/me/4         00000/me/4         148/пр/me/42/пр/me/4         00000/me/4         148/пр/me/42/me/4         00000/me/4         148/пр/me/4         148/пр/me/4         148/me/4         148/me/4         148 | 1000000000000000000000000000000000000 | Control         Pairsteeling         Cale base         Autor Tail           Control         Seleking Massing Co-0         Seleking Massing Co-0         < |

#### 電子申請・届出システム 令和6年10月機能リリース内容のお知らせ

#### 2. 機能追加·改善

#### ・法人情報変更時における一括申請機能を追加

| ニュー > 法人情報に係る一封           | 5変更届5                       | 3                       | 1999           |            |                          |    |  |  |
|---------------------------|-----------------------------|-------------------------|----------------|------------|--------------------------|----|--|--|
|                           | 事業所                         | ・申請届出サー                 | -ビス・届出先選員      | R > 申請者    | ・変更事項入力 > 法人情報の変更 > 硝    | 18 |  |  |
| 法人情報に係る-                  | 一括変列                        | 更届出 申請者                 | ·変更事項入力        |            |                          |    |  |  |
| ※日本須通目です。                 |                             |                         |                |            |                          |    |  |  |
| 申請者                       |                             |                         |                |            |                          |    |  |  |
| 名称米                       | F.水法人                       |                         |                |            |                          |    |  |  |
| 主たる事務所の所在 <mark>地※</mark> | 新度曲号: [590-0892] 住所自動入力     |                         |                |            |                          |    |  |  |
|                           | 都道府州<br>  大阪府               | *                       | 市区部町村<br>【堺市堺区 | ~          | [建印刷]<br><sup>图] 如</sup> | ]  |  |  |
|                           | ●地以下: (1-2-3                |                         |                |            |                          |    |  |  |
|                           | <sup>強物名等:</sup> (デストビル1    |                         |                |            |                          |    |  |  |
| 代表者の職名※                   | (if §                       |                         |                |            |                          |    |  |  |
| 代表者の氏名※                   | 4: 方護                       |                         |                |            |                          |    |  |  |
|                           |                             |                         |                |            |                          |    |  |  |
| <b>宽更年月日</b>              |                             |                         |                |            |                          |    |  |  |
| 変更年月日 💥                   | 西暦                          | 2023]年[1]月              |                |            |                          |    |  |  |
| 変更があった事項                  |                             |                         |                |            |                          |    |  |  |
|                           |                             | 申請者の名称                  |                |            |                          |    |  |  |
| 変更があった事項(該当する             |                             | 主たる事務所の所在地              |                |            |                          |    |  |  |
| 審項を選択してくたさい)※             |                             | 代表着(開設者)の氏名、生年月日、住所及び職名 |                |            |                          |    |  |  |
|                           | 登記事項証明書・条例等(当該事業に関するものに限る。) |                         |                |            |                          |    |  |  |
|                           |                             |                         |                | 100        |                          |    |  |  |
|                           |                             |                         | 一時保仔           | <i>Ж</i> ^ | 戻る                       |    |  |  |

以降は画面の指示に従い変更届出を作成し、届出を することで、各事業所の届出が、選択した届出先に提 出されます。

※届出後は各事業所ごとの届出が、個別の届出として扱われます。